<メールアドレスの登録と初期パスワードの変更> ①ANPIC ログイン画面にアクセスし、学籍番号又は職員番号でログイン。

| <u> 空間機システム</u> (ANP)C<br>(回)ステ<br>安全確保・人命救助を優先し、落ち着いて安否報告をし<br>ログイン 安置機衆<br>ログインID | <b>し</b> ましょう。                                    |                   |
|-------------------------------------------------------------------------------------|---------------------------------------------------|-------------------|
| ノズスワード<br>ロウイン<br>ノベワード開設定                                                          | ログイン ID、パス!<br>ともに学籍番号又!<br>番号 8 ケタを入力<br>グインします。 | ワード<br>は職員<br>してロ |
| 免費条項 QRコード                                                                          |                                                   |                   |

②トップページの「アカウント設定」をクリックし、メールアドレスの登録(メールアドレス1は空欄。2つまで登録可能)と初期パスワードを変更する。

| <u>.</u>           |                                                                              | 「メールアドレス 1」は大学から付与さ  |
|--------------------|------------------------------------------------------------------------------|----------------------|
| 様アカウント設定           | アカウントを設定します。<br>「ログインID」「バスワード」はログイン時に使用します。<br>「メール(1~3)」は安否確認メールの受信に使用します。 | れるアドレス専用(自動入力)となり    |
| メニュー 権限切替          | 基本情報                                                                         | ますので登録されないとらごけ音くだ    |
| ↑ ホーム              | 氏名                                                                           | よりので登録されないようこ任息へた    |
| * 安否報告             | 氏名 (よみ)                                                                      | さい。「2」及び「3」へ私用アドレス等  |
| 🔄 アンケート回答          | 所庭組織                                                                         | ナポタリーノンドン            |
| 🔍 安否検索             | ログインID                                                                       | を登録してくたさい。           |
| 📮 掲示板              | メール                                                                          |                      |
| ログアウト              | 送信状況 2019/06/11 00:02要新                                                      |                      |
|                    | メールアドレス1 未登録                                                                 | ※大字アドレスは所属先等により付与    |
|                    | メールアドレス2 未登録                                                                 | のない場合もあります           |
| Version 3.8.1      | メールアドレス3 未登録                                                                 |                      |
| ©2019 AvanceSystem | スマートフォンアプリ 端実情報                                                              | ※大字アドレスの反映には時間のかか    |
|                    | バマー・ションファンション Subjection Tits<br>                                            | - る場合があり、付与されていても「未  |
|                    |                                                                              |                      |
|                    |                                                                              | ― 登録」となっている場合がごさいます。 |
|                    | 通知                                                                           | (後日自動で登録されますので、ご自    |
|                    | 通知先 -                                                                        |                      |
|                    | 通知受取状態 -                                                                     | 身で入力されませんようご注意くださ    |
|                    | ログインパスワード                                                                    | (v)                  |
|                    | ▶パスワードを編集する                                                                  |                      |

<スマートフォンをお持ちの方:「別添「ANPIC 簡単操作ガイド(スマートフォン編)」参照>

安否確認や、管理者からの連絡を、メールだけでなく、アプリまたは LINE でも受け取ること ができます。大災害発生時にはネットワーク回線にアクセスが集中・増加して有効な通信が行え ない状態が想定されるため、メールの他スマホアプリなど複数の通信手段により通知を受け取る ことができるようにしてください。

※アプリ、LINE はどちらか一方でしか通知を受け取れません。

(いずれの場合も ANPIC 専用アプリのインストール【無料】が必要です。)